Procedure to create a new project using the Keil IDE ver 4

- 0) Create a folder (directory) for your project
- 1) Download file keilstartup.zip from the class webpage to the project folder and unzip it.
- 2) Start the Keil IDE software. If it starts up with an open project, close the project.
- Create a new uVision project. On the project tab select New uVision Project: Project > New uVision Project
- A Create New Project window will open.
   Navigate so that the directory you created is shown in the Save In box at top of window..
   Enter the name you wish for the project in the File Name field at the bottom.
   Click Save.
- 5) A Select Device window will open with a long list of company names:

| Select Device for Target 'Target 1'                                                                                                    |      |
|----------------------------------------------------------------------------------------------------|------|
| CPU<br>Vendor: <unknown><br/>Device: <unknown><br/>Toolset: <unknown><br/>Data base Description:</unknown></unknown></unknown>                                                                                                    |      |
| Actel<br>Analog Devices<br>ARM<br>Atmel<br>AustriaMicroSystems<br>Cirrus Logic<br>Cypress<br>Dialog Semiconductor<br>Ember<br>Energy Micro<br>Freescale Semiconductor<br>Fujitsu Semiconductor<br>Generic<br>Currus Logic<br>Currus Logic<br>Curru |      |
| OK Cancel                                                                                                    | Help |

Scroll down to STMicroelectronics, click on the + symbol and then scroll down to select the STM32F100RB microcontroller:

| Select Device for Target 'Target 1'                                                                                                    |
|----------------------------------------------------------------------------------------------------|
| CPU<br>Vendor: STMicroelectronics<br>Device: STM32F100RB<br>Toolset: ARM<br>Data base<br>Description:<br>ARM 32-bit Cortex-M3 Microcontroller, 24MHz, 128kB Flash, 8kB SRAM,<br>PLL, Embedded Internal RC 8MHz and 40kHz, Real-Time Clock,<br>Power Saving Modes, JTAG and SWD,<br>7-channel DMA, Nested Interrupt Controller,<br>STM32F100CB<br>STM32F100R6<br>STM32F100R6<br>STM32F100R8<br>STM32F100R8<br>STM32F10R8<br>STM32F100R8<br>STM32F10R8<br>STM32F10R8<br>STM32F10R8<br>STM32F10R8<br>STM32F10R8<br>STM32F10R8<br>STM32F10R8<br>STM32F10R8<br>STM32F10R8<br>STM32F10R8<br>STM32F10R8<br>STM32F10R8<br>STM32F10R8<br>STM32F10R8<br>STM32F10R8<br>STM32F10R8<br>STM32 |
| OK Cancel Help                                                                                                    |

Note that in the description window appears a summary of the resources that come with this microcontroller. Click OK.

6) A prompt to add a start up file will appear:

| µVision |                                                                              |
|---------|------------------------------------------------------------------------------|
| ?       | Copy 'startup_stm32f10x_md_vl.s' to Project Folder and Add File to Project ? |
|         | Yes No                                                                       |

Click Yes.

7) If you have a source file you have begun writing, such as a modified Blinky.c file, copy that file to the directory where the new project is but rename the file to match the name you have given to your new project. NOTE: project names and files must not have spaces in them.

8) On the left of the screen is a project box like this that shows the files associated with your project:

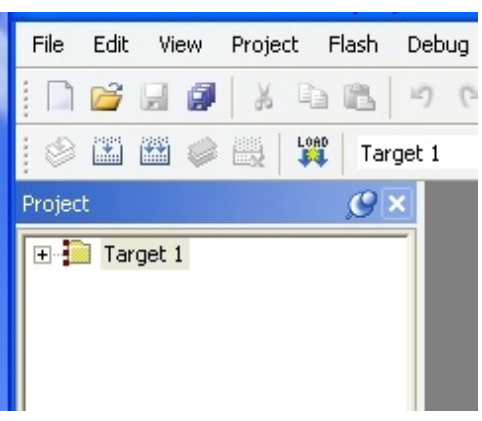

Click on the + just left the word Target 1 to get this:

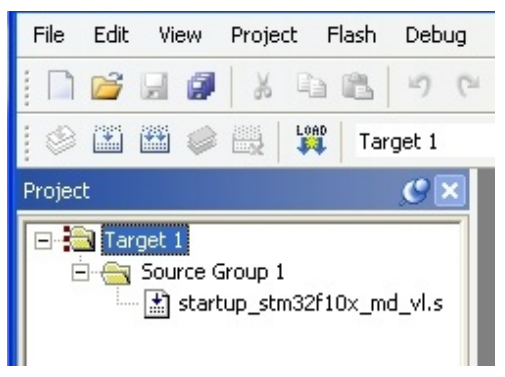

Right click on the line Source Group 1 Left click on Add Existing Files to Group 'Source Group 1'

Another window will open showing files in the project. Select your source file (.c file) and click Add. Select the **system\_stm32f10x.c** file and click Add Close the window. 9) On the Flash tab select Configure Flash tools (**Flash > Configure Flash Tools**). A window like this should open (it is possible that it will open with a different tab active. Click the left tab which is labeled Device to get this screen). STM32F100RB should be shown.

| Coptions for Target 'STM32F1                                                                                                    | IORB Flash'             |  |
|----------------------------------------------------------------------------------------------------|-------------------------|--|
| Vendor: STMicroelectronics     Device: STM32F100KB Flash      Vendor: STMicroelectronics     Device: STM32F100RB     Toolset: ARM      STM32F078CB     STM32F078CB     STM32F078VB     STM32F00C4     STM32F100C4     STM32F100C6     STM32F100C8     STM32F100C8     STM32F100C8     STM32F100C8     STM32F100C8     STM32F100C8     STM32F100R4     STM32F100R4     STM32F100R4     STM32F100R8     STM32F100R8     STM32F10R8     STM32F100R8     STM32F10R8     STM32 |                         |  |
| STM32F100RC                                                                                                    |                         |  |
|                                                                                                    | OK Cancel Defaults Help |  |

Clicking the Target tab give this (default values should be ok):

| 🛚 Options for Target 'STM32F100RB Flash'                           |                                                              |  |  |
|--------------------------------------------------------------------|--------------------------------------------------------------|--|--|
| Device Target Output Listing User C/C++ Asm Linker Debug Utilities |                                                              |  |  |
| STMicroelectronics STM32F100RB                                     |                                                              |  |  |
| Xtal (MHz): 8.0                                                    | Code Generation                                              |  |  |
| Operating system: None                                             | Use Cross-Module Optimization                                |  |  |
| System-Viewer File (.Sfr):                                         | Use MicroLIB 🗖 Big Endian                                    |  |  |
| C:\Keil4\ARM\SFD\ST\STM32F1xx\STM32F100xx.sfr                      |                                                              |  |  |
| Use Custom SVD File                                                |                                                              |  |  |
| Read/Only Memory Areas                                             | Read/Write Memory Areas                                      |  |  |
| default off-chip Start Size Startup                                | default off-chip Start Size Nolnit                           |  |  |
| □ R0M1: C                                                          | □ BAM1: □ □                                                  |  |  |
| □ R0M2: □ ○                                                        | RAM2:                                                        |  |  |
| ROM3:                                                              | RAM3:                                                        |  |  |
| on-chip                                                            | on-chip                                                      |  |  |
| ▼ IROM1: 0x8000000 0x20000 •                                       | ▼         IRAM1:         0x20000000         0x2000         □ |  |  |
| IROM2:                                                             | IBAM2:                                                       |  |  |
|                                                                    |                                                              |  |  |
| OK Can                                                             | cel Defaults Help                                            |  |  |

Clicking the Output tab should reveal this window. By default the name shown should be the name of your project (Blinky happened to be the project used to get this screen shot):

| I Options for Target 'STM32F100RB Flash'                                         | X                   |
|----------------------------------------------------------------------------------|---------------------|
| Device Target Output Listing User C/C++ Asm Linker Debug Utilities               |                     |
| Select Folder for Objects Name of Executable: Blinky                             |                     |
| <ul> <li>Create Executable: .\Flash\Blinky</li> <li>Debug Information</li> </ul> | 🔲 Create Batch File |
| Create HEX File  From Browse Information                                         |                     |
| C Create Library: .\Flash\Blinky.lib                                             |                     |
|                                                                                  |                     |
|                                                                                  |                     |
|                                                                                  |                     |
|                                                                                  |                     |
|                                                                                  |                     |
| OK Cancel Defaults                                                               | Help                |

The Listing tab has this (default selections should be ok):

| W C | ptions for Target 'STM32                                                          | 2F100RB Flash'  |                               |      |
|-----|-----------------------------------------------------------------------------------|-----------------|-------------------------------|------|
| De  | vice Target Output Listing                                                        | User C/C++ Asm  | Linker Debug Utilities        |      |
|     | Select Folder for Listings                                                        | Page            | Width: 79 📩 Page Length: 66 📩 |      |
|     | <ul> <li>✓ Assembler Listing: .\Flash\*.lst</li> <li>✓ Cross Reference</li> </ul> |                 |                               |      |
|     | C Compiler Listing: .\Flash\*.txt C Preprocessor Listing: .\Flash\*.i             |                 |                               |      |
| [   | ☑ Linker Listing: .\Flash\Blin                                                    | ky.map          |                               |      |
|     | Memory Map                                                                        | Symbols         | 🔽 Size Info                   |      |
|     | 🔽 Callgraph                                                                       | Cross Reference | ✓ Totals Info                 |      |
|     |                                                                                   |                 | Unused Sections Info          |      |
|     |                                                                                   |                 | Veneers Info                  |      |
|     |                                                                                   |                 |                               |      |
|     |                                                                                   | ОК С            | ancel Defaults                | Help |

Here is the User tab contents (the default, blank, fields are ok):

| 🛚 Options for Ta                                     | arget 'STM32F100RB Flash'                            | × |
|------------------------------------------------------|------------------------------------------------------|---|
| Device   Target   0                                  | Dutput Listing User C/C++ Asm Linker Debug Utilities |   |
| Run User Programs Before Compilation of a C/C++ File |                                                      |   |
| 🔲 Run #1:                                            | 🗖 DOS16                                              |   |
|                                                      | Stop Build/Rebuild #1 on Exit Code: Not Specified    |   |
| □ Run #2:                                            | 🗖 DOS16                                              |   |
|                                                      | Stop Build/Rebuild #2 on Exit Code: Not Specified    |   |
| - Run User Progra                                    | ams Before Build/Rebuild                             |   |
| 🔲 Run #1:                                            | 🗖 DOS16                                              |   |
| 🔲 Run #2:                                            |                                                      |   |
| Run User Programs After Build/Rebuild                |                                                      |   |
| 🗖 Run #1:                                            | 🗖 DOS16                                              |   |
| 🔲 Run #2:                                            | 🗖 DOS16                                              |   |
| Beep When Complete     Start Debugging               |                                                      |   |
| OK Cancel Defaults Help                              |                                                      |   |

The C/C++ tab does need your attenton. In the Define box the processor being used must be defined. Enter  $STM32F10X_MD_VL$ .

| 🖲 Options for Target 'Target 1'                                                                                                    | ×                                                                                                    |
|----------------------------------------------------------------------------------------------------|----------------------------------------------------------------------------------------------------|
| Device Target Output Listing User C/C++ Asm Linker Debug Utilities                                                                                                    |                                                                                                    |
| Preprocessor Symbols Define: Undefine:                                                                                                    |                                                                                                    |
| Language / Code Generation<br>Strict ANSI C<br>Optimization: Level 0 (-00)<br>Optimize for Time<br>Split Load and Store Multiple<br>Split Load and Store Multiple<br>One ELF Section per Function<br>Read-Write Position Independent<br>Include<br>Paths<br>Misc<br>Controls<br>Compiler<br>ccpu Cortex-M3-D_EVAL -g -00apcs=interwork<br>1 C: Keil4\ARM\RV31\INC | Warnings:<br><ul> <li><unspecified></unspecified></li> <li>Thumb Mode</li> <li>No Auto Includes</li> </ul> |
| OK Cancel Defaults                                                                                                    | Help                                                                                                    |

Below is the window opened when Asm is selected (default values are ok):

| 🕱 Options for Target 'STM32F100RB Flash'                           | × |  |
|--------------------------------------------------------------------|---|--|
| Device Target Output Listing User C/C++ Asm Linker Debug Utilities |   |  |
| Conditional Assembly Control Symbols                               |   |  |
| Define:                                                            |   |  |
| Undefine:                                                          |   |  |
| Language / Code Generation                                         |   |  |
| Split Load and Store Multiple                                      |   |  |
| Read-Only Position Independent                                     |   |  |
| Read-Write Position Independent                                    |   |  |
| Thumb Mode                                                         |   |  |
| No Warnings     No Auto Includes                                   |   |  |
|                                                                    |   |  |
| Include                                                            |   |  |
| Paths J                                                            |   |  |
| Controls                                                           |   |  |
| Assembler                                                          |   |  |
| control I C:\Keil4\ARM\RV31\INC                                    |   |  |
| string                                                             |   |  |
|                                                                    |   |  |
| OK Cancel Defaults Help                                            |   |  |

And the Linker tab (default is ok):

| Coptions for Target 'STM32F100RB                                                                                                    | Flash'                                                                     |
|----------------------------------------------------------------------------------------------------|----------------------------------------------------------------------------|
| Device Target Output Listing User 0                                                                                                    | C/C++ Asm Linker Debug Utilities                                           |
| <ul> <li>Use Memory Layout from Target Dialog</li> <li>Make RW Sections Position Independent</li> <li>Make RO Sections Position Independent</li> <li>Don't Search Standard Libraries</li> <li>Report 'might fail' Conditions as Errors</li> </ul> | dent R/O Base: 0x08000000<br>dent R/W Base 0x20000000<br>disable Warnings: |
| Scatter<br>File                                                                                                    | Edit                                                                       |
| Misc<br>controls                                                                                                    |                                                                            |
| Linkercpu Cortex-M3 *.o<br>controlstrictscatter ''.\Flash\Blinky<br>string                                                                                                    | .sct"                                                                      |
| OK                                                                                                    | Cancel Defaults Help                                                       |

The Debug tab opens this window. Note that the ST-Link Debugger must be chosen:

| 🛚 Options for Target 'STM32F100RB Flash'                                                                          |                                                                                  |  |
|----------------------------------------------------------------------------------------------------|----------------------------------------------------------------------------------|--|
| Device Target Output Listing User C/C++ Asm                                                                       | Linker Debug Utilities                                                           |  |
| C Use Simulator Settings                                                                                          | <ul> <li>Use: ST-Link Debugger </li> <li>Settings</li> </ul>                     |  |
| ✓ Load Application at Startup ✓ Run to main()<br>Initialization File:                                             | ✓ Load Application at Startup ✓ Run to main()<br>Initialization File:            |  |
| Edit                                                                                                    | Edit                                                                             |  |
| Restore Debug Session Settings<br>Breakpoints   Toolbox<br>Watch Windows & Performance Analyzer<br>Memory Display | Restore Debug Session Settings<br>Breakpoints<br>Watch Windows<br>Memory Display |  |
| CPU DLL: Parameter:<br>SARMCM3.DLL                                                                                | Driver DLL: Parameter:<br>SARMCM3.DLL                                            |  |
| Dialog DLL: Parameter:<br>DCM.DLL -pCM3                                                                           | Dialog DLL: Parameter:<br>TCM.DLL -pCM3                                          |  |
| OK Car                                                                                                    | ncel Defaults Help                                                               |  |

And finally, the Utilities window. The ST-Link Debugger needs to be selected. Note the Settings button. Click Settings to open additional windows as shown on the next page.

| 🗷 Options for Target 'STM32F100RB Flash'                           |  |  |  |  |  |  |  |
|--------------------------------------------------------------------|--|--|--|--|--|--|--|
| Device Target Output Listing User C/C++ Asm Linker Debug Utilities |  |  |  |  |  |  |  |
| Configure Flash Menu Command                                       |  |  |  |  |  |  |  |
| Use Target Driver for Flash Programming                            |  |  |  |  |  |  |  |
| ST-Link Debugger 🚤 💽 Settings 🔽 Update Target before Debugging     |  |  |  |  |  |  |  |
| Init File: Edit                                                    |  |  |  |  |  |  |  |
| Command: Arguments: Run Independent                                |  |  |  |  |  |  |  |
| Configure Image File Processing (FCARM):                           |  |  |  |  |  |  |  |
| Output File: Add Output File to Group:                             |  |  |  |  |  |  |  |
| Startup                                                            |  |  |  |  |  |  |  |
| Image Files Root Folder:                                           |  |  |  |  |  |  |  |
|                                                                    |  |  |  |  |  |  |  |
| OK Cancel Defaults Help                                            |  |  |  |  |  |  |  |

Clicking Settings in the Utilities window and its Debug tab gives this. Note that Port must be set to SW (single wire). No embedded board was connected when this screen shot was taken and thus the No ST-LINK message. That should change when a board is connected.

| Cortex-M Target Driver Setup |                                               |  |  |  |  |  |
|------------------------------|-----------------------------------------------|--|--|--|--|--|
| Debug Trace Flash Download   |                                               |  |  |  |  |  |
| Debug Adapter                | SW Device                                     |  |  |  |  |  |
| Unit:                        | Error                                         |  |  |  |  |  |
| Serial Number:               | SWDIU No ST-LINK detected                     |  |  |  |  |  |
| HW Version:                  | Down                                          |  |  |  |  |  |
| Firmware Version:            | Automatic Detection     ID CODE:              |  |  |  |  |  |
| > Port: SW -                 | C Manual Configuration Device Name:           |  |  |  |  |  |
| Max Clock: 1MHz 💌            | Add Delete Update IR len:                     |  |  |  |  |  |
| Debug                        | Cache Options Download Options                |  |  |  |  |  |
| Connect: Normal   Rese       | t Autodetect  Cache Code Verify Code Download |  |  |  |  |  |
| Reset after Connect          | Cache Memory Download to Flash                |  |  |  |  |  |
|                              |                                               |  |  |  |  |  |
|                              |                                               |  |  |  |  |  |
|                              |                                               |  |  |  |  |  |
|                              | OK Cancel Apply                               |  |  |  |  |  |

The trace tab. Default values should work.

| Cortex-M Target Driver Setup                                                                                                    |                                                                                                    |
|----------------------------------------------------------------------------------------------------|----------------------------------------------------------------------------------------------------|
| Debug Trace Flash Download                                                                                                    |                                                                                                    |
| Core Clock: 10.000000 MHz<br>Trace Port<br>Serial Wire Output - UART/NRZ<br>SWO Clock Prescaler: 5<br>Autodetect<br>SWO Clock: 2.000000 MHz                                                                                       | Trace Enable         Timestamps         Imable       Prescaler:         PC Sampling         Prescaler:       1024*16 ▼         Imable       SLEEP:         SLEEP:       Sleep         Control       FOLD:         Folded       Instructions         Image: Structure       FOLD:         Image: Structure       Image: Structure         Image: Structure       Folded         Image: Structure       Folded         Image: Struct                                                                                                    |
| ITM Stimulus Ports       31       P         Enable:       0xFFFFFFFF       Immodel Port         Privilege:       0x00000008       Port         Advanced settings       Ignore packets with no SY         Immodel Overwrite CYCCNT | ort     24     23     Port     16     15     Port     8     7     Port     0       Image: Comparison of the property of the property of the p |
|                                                                                                    | OK Cancel Apply                                                                                                    |

On the Flash Download tab, if there isn't an entry showing in the Programming Algorithm box, click on the Add button which opens another window, scroll down to find STM32F10x Med-density Flash, click on it to select, and then click Add..

| Cortex-M Target Driver Setup                                                |                                                                        |                   |                                      |       |
|-----------------------------------------------------------------------------|------------------------------------------------------------------------|-------------------|--------------------------------------|-------|
| Debug Trace Flash Download                                                  |                                                                        |                   |                                      |       |
| Download Function<br>C Erase Full Chip<br>E Erase Sectors<br>C Do not Erase | <ul> <li>✓ Program</li> <li>✓ Verify</li> <li>✓ Reset and F</li> </ul> | BAM for<br>Start: | Algorithm<br>0x20000000 Size: 0x0800 |       |
| Programming Algorithm                                                       |                                                                        |                   |                                      |       |
| Description                                                                 | Device Size                                                            | Device Type       | Address Range                        |       |
| STM32F10x Med-density Flash                                                 | i 128k                                                                 | On-chip Flash     | 08000000H - 0801FFFFH                | <     |
|                                                                             |                                                                        | Start:            | Size:                                |       |
|                                                                             | Add                                                                    | Remove            |                                      |       |
|                                                                             |                                                                        |                   | OK Cancel                            | Apply |

- 10) On the Project tab, select Build Target (or use the button on a tool bar, or press F7). Your project should build unless there are errors in your source file.
- 11) Connect hardware, download, and test your program.